| مراحل دریافت تائیدیه تحصیلی ویژه دانشجویان دانشگاههای دولتی و آموزشکده های فنی و حرفه ای                                                                           |
|----------------------------------------------------------------------------------------------------|
| دانشجویان جهت دریافت تاییدیه تحصیلی به سایت <b>https://portal.saorg.ir</b> مراجعه و درخواست خود را ثبت نمایند.                                                     |
| جهت انجام ثبت درخواست خود، چنانچه قبلا در سامانه سجاد ثبت نام نموده اید از گزینه ورود استفاده نمایید <b>سپس از <mark>منبوی خدمات</mark></b>                        |
| – اداره امور دانش آموختگان – دریافت تاییدیه تحصیلی را انتخاب نمایید.                                                                                               |
| چنانچه تا به حال در سامانه ثبت نام ننموده اید، ابتدا گزینه ثبت نام را انتخاب نموده و سپس از منوی <b>خدمات – اداره امور دانش</b>                                    |
| <b>آموختگان – دریافت تاییدیه تحصیلی</b> را انتخاب نمایید.                                                                                                    |
|                                                                                                    |
| لطفا <mark>سال ورود</mark> و <mark>سال خروج</mark> و <mark>مقطع تحصیلی</mark> و <mark>عنوان رشته</mark> و <b>نام دانشگاه</b> خود را بر اساس مدرک تحصیلی خود انتخاب |
| نماييد.                                                                                                    |
| لطفا در موقع ثبت نام شیوه تحصیلی خود را <mark>آم<b>وزشی</b> ا</mark> نتخاب نمایید.                                                                                 |
| ثبت نام در سامانه https://portal.saorg.ir زمانی نهایی می شود که <mark>کد رهگیری</mark> دریافت نمایید.                                                              |
| نكته:                                                                                                    |
| جهــت مشــاهده فــیلم راهنمــای ثبــت نــام در سـایت https://portal.saorg.ir مــی توانیــد بــه صـفحه اصـلی سـایت                                                  |
| آموزشکده به آدرس <u>https://d-najafabad.tvu.ac.ir</u> مراجعه و نحوه ثبت نام را مشاهده نمایید.                                                                      |
| با توجه به اینکه هزینه هر درخواست <b>۲۵ هزار تومان</b> می باشد لطفا <mark>اطلاعات تحصیلی و شناسنامه ای</mark> خود را دقیق ثبت نمایید. جهت دریافت                   |
| اطلاعات تحصیلی، کارنامه مقطع کاردانی خود را از سایت مربوطه دریافت نموده و بر اساس اطلاعات کارنامه، ثبت نام خود را انجام دهید( دانشجویان                            |
| فارغ التحصيل از دانشگاه فنی و حرفه ای کارنامه خود را می توانند از سایت بوستان دريافت نمايند).                                                                      |
|                                                                                                    |